# Spectacole

## Enunț

Pentru o sală de spectacole, într-o anumită zi, există mai multe cereri de programare. Pentru fiecare cerere se cunosc următoarele: denumirea, ora de început, ora de sfârșit. Se cere să se construiască o planificare astfel încât numărul de conferințe programate să fie maxim și să nu existe suprapuneri.

## Rezolvare

Planificarea cerută se poate construi foarte simplu utilizând următorul algoritm:

- 1. Se sortează crescător spectacolele în funcție de ora de sfârșit.
- 2. Se selectează primul spectacol în lista de programări.
- 3. Se alege primul spectacol compatibil cu ultimul selectat (nu se suprapune) și se adaugă în listă
- 4. Se continuă cu pasul 3 până la epuizarea listei.

Se poate demonstra foarte uşor că algoritmul prezentat conduce la o soluție optimă (număr maxim de spectacole).

## Versiunea 0: Un mic prototip pentru testarea algoritmului

Pentru început vom construi o aplicație simplă pentru testarea algoritmului.

Aplicația va citi datele de la tastatură și le va memora intr-o listă folosind clasa *System.Collections.ArrayList* și o clasă ajutătoare pentru memorarea datelor despre un spectacol. După citirea datelor se aplică algoritmul prezentat anterior și se afișează rezultatele pe ecran. Pentru sortarea spectacolelor am folosit o clasă ajutătoare care implementează interfața *IComparer* și metoda *Sort* a clasei *ArrayList*.

Codul sursă pentru această variantă este:

```
using System;
using System.Collections;
                                   // pentru ArrayList
namespace Spectacole.Test
{
     // clasa care contine informatiile despre
     // un spectacol (denumire, ora start, ora sfarsit)
     class Spectacol
     {
             // contructor pentru initializarea datelor
             public Spectacol(string denumire, int oraInceput, int oraSfarsit)
                    Denumire = denumire;
                    OraInceput = oraInceput;
                    OraSfarsit = oraSfarsit;
             }
             // datele despre un spectacol (folosim campuri publice
             // pentru simplificare; in mod normal tebuiau incapsulate
             // in spatele unor proprietati)
             public string Denumire;
             public int OraInceput, OraSfarsit;
     }
```

{

```
class AppSpectacole
       // citirea listei de spectacole de la tastatura
       public static ArrayList CitireListaSpectacole()
               // initializam lista
               ArrayList lista = new ArrayList();
               // citim numarul de spectacole
               int n;
               Console.Write("Numar spectacole:");
               n = int.Parse(Console.ReadLine());
               // citim spectacolele
               for (int i = 0; i < n; i++)</pre>
               {
                       string denumire;
                       int oraInceput, oraSfarsit;
                       // citim datele
                       Console.Write("Denumire:");
                       denumire = Console.ReadLine();
                       Console.Write("Ora inceput:");
                       oraInceput = int.Parse(Console.ReadLine());
                       Console.Write("Ora sfarsit:");
                       oraSfarsit = int.Parse(Console.ReadLine());
                       // adaugam spectacolul in lista
                       lista.Add(new Spectacol(denumire, oraInceput, oraSfarsit));
               }
               // returnam lista citita
               return lista;
       }
       // clasa utilizata pentru compararea spectacolelor in functie
       // de ora de sfarsit
       public class ComparareSpectacole : IComparer
        {
               int IComparer.Compare(object x, object y)
               {
                       if (((Spectacol)x).OraSfarsit < ((Spectacol)y).OraSfarsit)</pre>
                              return -1;
                                             // x < y
                       if (((Spectacol)x).OraSfarsit == ((Spectacol)y).OraSfarsit)
                              return 0;
                                            // x = y
                      return 1;
                                              // x > y
               }
       }
       /// <summary>
       /// Functia pentru construirea programarii conform algoritmului
       /// </summary>
       /// <param name="lista">Lista de spectacole.</param>
       /// <returns>Lista cu spectacolele programate.</returns>
       /// <remarks>
                      Lista primita ca parametru va fi sortata de catre metoda
                      in functie de ora de sfarsit.
                      Rezultatul este o lista de referinte la obiectele din
                      lista initiala.
       /// </remarks>
       public static ArrayList Programare(ArrayList lista)
        {
               // Pasul 1: Sortarea listei in functie de ora de sfarsit
               lista.Sort(new ComparareSpectacole());
               // Pasul 2: Initializam lista de programate cu primul spectacol
               ArrayList rezultat = new ArrayList();
               rezultat.Add(lista[0]);
               // Pasul 3: Completarea listei de spectacole programate
               for (int i = 1; i < lista.Count; i++)</pre>
                       if (((Spectacol)rezultat[rezultat.Count - 1]).OraSfarsit <=</pre>
```

```
((Spectacol)lista[i]).OraInceput) // daca nu se suprapun
                      rezultat.Add(lista[i]);
       // returnam lista de spectacole programate
       return rezultat;
}
// afiseaza pe ecran lista de spectacole
public static void AfisareListaSpectacole(ArrayList lista)
{
       foreach(Spectacol spectacol in lista)
             Console.WriteLine("{0} {1} - {2}",
                      spectacol.Denumire,
                      spectacol.OraInceput,
                      spectacol.OraSfarsit);
}
static void Main(string[] args)
{
       // citim datele de intrare de la tastatura
       ArrayList lista = CitireListaSpectacole();
       // construim programarea optima
       ArrayList programate = Programare(lista);
       // afisam rezultatul
       AfisareListaSpectacole(programate);
}
```

Deși soluția prezentată rezolvă aparent problema, aceasta are foarte multe dezavantaje. În primul rând aplicația este foarte dificil de utilizat și nu oferă nici un fel de validări. Datele trebuie introduse la fiecare rulare și nu există posibilitatea de salvare a datelor sau de modificare a acestora după ce au fost introduse. Modelul foarte simplist utilizat nu oferă suficiente facilități pentru dezvoltări ulterioare.

Varianta completă este disponibilă aici.

## Versiunea 1: Construirea unui model al problemei

În această variantă vom construi un model mai elaborat al problemei de rezolvat. Pentru aceasta vom adăuga două proiecte noi în cadrul soluției: un proiect de tip *Class Library* pentru model și un nou proiect de tip consolă pentru testarea noului model.

Din analiza problemei rezultă și din informațiile culese din implementarea prototipului putem deduce faptul că modelul problemei va conține două clase de bază: o clasă pentru memorarea datelor despre un spectacol și o clasă pentru memorarea unei liste de spectacole și obținerea rezultatului (care este tot o listă de spectacole).

Clasa *Spectacole* va rămâne aproape neschimbată. Vor fi adăugate doar proprietăți pentru încapsularea câmpurilor și pentru efectuarea validărilor. O altă diferență notabilă este faptul că noua clasă va fi imutabilă, adică valorile vor putea fi stabilite numai la crearea obiectului. Aceasta va permite o simplificare a implementării clasei colecție.

Codul nou pentru clasa Spectacol este:

```
using System;
namespace Spectacole {
```

}

}

Cristian Ioniță

```
public class Spectacol
{
       #region Constructor
       public Spectacol(string denumire, int oraInceput, int oraSfarsit)
        {
               // validare date
               if (denumire == null)
                       throw new ArgumentNullException("denumire",
                              "Denumirea spectacolului este obligatorie.");
               if (oraInceput < 0 || oraInceput > 23)
                       throw new ArgumentOutOfRangeException("oraInceput",
                              "Ora de inceput trebuie sa fie intre 0 si 23");
               if (oraSfarsit < 0 || oraSfarsit > 23)
                       throw new ArgumentOutOfRangeException("oraSfarsit",
                              "Ora de sfarsit trebuie sa fie intre 0 si 23");
               if (oraInceput >= oraSfarsit)
                       throw new ArgumentException(
                              "Ora de sfarsit trebuie sa fie mai mare decat ora de
inceput");
               // atribuire valori
               this.denumire = denumire;
               this.oraInceput = oraInceput;
               this.oraSfarsit = oraSfarsit;
        }
        #endregion
       #region Proprietati publice: Denumire, OraInceput, OraSfarsit
       public string Denumire
        {
               get { return denumire; }
       }
       public int OraInceput
               get { return oraInceput; }
        }
       public int OraSfarsit
        {
               get { return oraSfarsit; }
       #endregion
       #region Metode publice: ECompatibilCu, ToString
       public bool ECompatibilCu(Spectacol spectacol)
        {
               // daca celalalt spectacol nu exista atunci
               // spunem prin conventie ca sunt compatibile
               if (spectacol == null)
                      return true;
               // sunt compatibile daca nu au portiuni comune
               return
                       OraSfarsit <= spectacol.OraInceput ||</pre>
                       OraInceput >= spectacol.OraSfarsit;
        }
       public override string ToString()
               return string.Format("{0} [{1}, {2}]",
                      Denumire, OraInceput, OraSfarsit);
       #endregion
        #region Atribute private: denumire, oraInceput, oraSfarsit
       string denumire;
       int oraInceput, oraSfarsit;
       #endregion
}
```

Pentru clasa care va memora lista de spectacole avem următoarele cerințe:

- a) să poată fi utilizată ca o colecție normală de .Net (sa permită adăugări, modificări, ștergeri, acces prin index, enumerare cu *foreach*, etc.) și să ofere suport direct pentru tipul *Spectacole* (să nu mai fie nevoie de cast-uri);
- b) să permită obținerea soluției sub forma unei colecții similare;
- c) să publice evenimente pentru operațiile importante;

Punctul a) va fi rezolvat construirea unei clase *ListaSpectacole* care va implementa interfața *IList*. Pentru a permite utilizarea directă a clasei *Spectacol* în locul clasei generice *Object* interfața va fi implementată explicit și se vor adăuga metode similare dar care utilizează clasa specifică. Clasa va stoca intern datele intr-un ArrayList.

Pentru a permite obținerea rapidă a unei soluții, elementele listei vor fi ținute în permanență sortate după ora de sfârșit (prin intermediul operației de adăugare și ștergere).

Colecția va publica evenimente pentru operațiile de adăugare, ștergere și modificare spectacol.

```
Codul pentru clasa colecție este:
using System;
using System.Collections;
namespace Spectacole.Model
       #region Parametrii pentru delegati
       public class AdaugareEventArgs
       {
               public AdaugareEventArgs(Spectacol spectacol)
                      Spectacolul = spectacol;
               }
               public readonly Spectacol Spectacolul;
       }
       public class ModificareEventArgs
               public ModificareEventArgs(Spectacol spectacolVechi, Spectacol spectacolNou)
               {
                      SpectacolVechi = spectacolVechi;
                      SpectacolNou = spectacolNou;
               public readonly Spectacol SpectacolVechi, SpectacolNou;
       }
       public class StergereEventArgs
               public StergereEventArgs(Spectacol spectacol)
               {
                      Spectacolul = spectacol;
               }
               public readonly Spectacol Spectacolul;
       #endregion
       #region Delegatii folositi pentru evenimente
       public delegate void AdaugareEventHandler (object sender, AdaugareEventArgs e);
       public delegate void ModificareEventHandler(object sender, ModificareEventArgs e);
       public delegate void StergereEventHandler (object sender, StergereEventArgs e);
       #endregion
       public class ListaSpectacole : IList
               #region Constructor
               public ListaSpectacole()
```

```
// initializam lista
       lista = new ArrayList();
#endregion
#region Interfata publica pentru accesare si modificare colectie
public void AdaugaSpectacol(Spectacol spectacol)
        ((IList)this).Add(spectacol);
}
public void StergeSpectacol(int index)
{
       ((TList)this).RemoveAt(index):
}
public Spectacol this[int index]
       get
       {
               return (Spectacol)((IList)this)[index];
       }
       set
       {
               ((IList)this)[index] = value;
       }
}
public int NumarSpectacole
       aet
       {
               return lista.Count;
       }
#endregion
#region Metoda de planificare
public ListaSpectacole Planificare()
{
        // construim lista optima conform algoritmului
       ListaSpectacole rezultat = new ListaSpectacole();
       Spectacol ultimulSpectacol = null;
       foreach(Spectacol spectacol in this)
               if (spectacol.ECompatibilCu(ultimulSpectacol))
               {
                       rezultat.AdaugaSpectacol(spectacol);
                      ultimulSpectacol = spectacol;
               }
       return rezultat;
#endregion
#region Evenimente: Declaratii si metode pentru publicare
public event AdaugareEventHandler Adaugare;
protected virtual void OnAdaugare(Spectacol spectacol)
       if (Adaugare != null)
               Adaugare(this, new AdaugareEventArgs(spectacol));
}
public event ModificareEventHandler Modificare;
protected virtual void OnModificare(
       Spectacol spectacolVechi, Spectacol spectacolNou)
{
       if (Modificare != null)
              Modificare(this, new ModificareEventArgs(
                      spectacolNou, spectacolVechi));
}
public event StergereEventHandler Stergere;
protected virtual void OnStergere (Spectacol spectacol)
{
       if (Stergere != null)
               Stergere(this, new StergereEventArgs(spectacol));
```

```
}
       #endregion
       #region Implementare explicita IList
       bool IList.IsReadOnly
       {
               get { return false; }
       }
       object IList.this[int index]
       {
               get
               {
                      return lista[index];
               }
               set
               {
                       // verificam ca obiectul primit este un spectacol
                       if (!(value is Spectacol))
                              throw new ArgumentException(
                                      "Colectia
                                                 nu suporta decat obiecte de
                                                                                       tip
Spectacol.",
                                      "value");
                      OnModificare((Spectacol)lista[index], (Spectacol)value);
                      /// HACK: In mod normal nu ar trebui sa facem asta pentru nu
respecta semantica operatiei.
                       // folosim functiile definite anterior
                       // pentru pastrarea proprietatii listei
                       ((IList) this).RemoveAt(index);
                       ((IList)this).Add(value);
               }
       }
       void IList.RemoveAt(int index)
       {
               Spectacol spectacol = (Spectacol)lista[index];
               lista.RemoveAt(index);
               OnStergere (spectacol);
       }
       void IList.Insert(int index, object value)
       {
               throw new NotSupportedException(
                      "Colectia nu suporta inserarea pe o anumita pozitie.");
       }
       void IList.Remove(object value)
       {
               // verificam ca obiectul primit este un spectacol
               if (!(value is Spectacol))
                       throw new ArgumentException(
                              "Colectia nu suporta decat obiecte de tip Spectacol.",
                              "value");
               // daca elementul exista
               if (lista.IndexOf(value) >= 0)
               {
                       // tinem minte elementul care va fi sters
                      Spectacol spectacol = (Spectacol)lista[lista.IndexOf(value)];
                       // stergem obiectul din lista
                      lista.Remove(value);
                      // si publicam evenimentul
                      OnStergere (spectacol);
               }
       }
       bool IList.Contains(object value)
       {
               // verificam ca obiectul primit este un spectacol
               if (!(value is Spectacol))
                      throw new ArgumentException(
```

```
"Colectia nu suporta decat obiecte de tip Spectacol.",
                        "value");
       return lista.Contains(value);
}
void IList.Clear()
{
       // copiem referintele
       ArrayList listaDeSters = (ArrayList)lista.Clone();
        // stergem referintele
       lista.Clear();
        // publicam evenimentele pentru toate cele sterse
        foreach(Spectacol spectacol in listaDeSters)
               OnStergere (spectacol);
        // si curatam ce a mai ramas
       listaDeSters.Clear();
}
int IList.IndexOf(object value)
{
        // verificam ca obiectul primit este un spectacol
       if (!(value is Spectacol))
               throw new ArgumentException(
                       "Colectia nu suporta decat obiecte de tip Spectacol.",
                       "value");
       return lista.IndexOf(value);
}
int IList.Add(object value)
{
        // verificam ca spectacolul este diferit de null
       if (value == null)
               throw new ArgumentNullException ("value",
                       "Spectacolul nu poate fi null.");
        // verificam ca obiectul primit este un spectacol
       if (!(value is Spectacol))
               throw new ArgumentException(
                       "Colectia nu suporta decat obiecte de tip Spectacol.",
                       "value");
        // convertim objectul primit
       Spectacol spectacol = (Spectacol)value;
       // inseram spectacolul in pozitia corecta in lista
        // (a.i. lista sa ramana ordonata in functie de
        // ora de sfarsit)
       for (int i = 0; i < lista.Count; i++)</pre>
               if (spectacol.OraSfarsit < ((Spectacol)lista[i]).OraSfarsit)</pre>
                {
                       lista.Insert(i, spectacol);
                       OnAdaugare (spectacol);
                       return i;
                }
       // daca am ajuns aici inseamna ca lista e vida sau
       // ca toate spectacolele au ora de sfarsit mai mica
// decat ora de sfarsit a specacolului de adaugat
        // deci spectacolul trebuie adaugat la sfarsit
       int index = lista.Add(spectacol);
       OnAdaugare (spectacol);
       return index;
}
bool IList.IsFixedSize
{
       get { return false; }
#endregion
#region Implementare explicita ICollection
bool ICollection.IsSynchronized
```

```
{
       get { return lista.IsSynchronized; }
}
int ICollection.Count
{
       get { return lista.Count; }
}
void ICollection.CopyTo(Array array, int index)
{
       lista.CopyTo(array, index);
}
object ICollection.SyncRoot
{
       get { return lista.SyncRoot; }
}
#endregion
#region Implementare explicita IEnumerable
IEnumerator IEnumerable.GetEnumerator()
{
       return lista.GetEnumerator();
#endregion
#region Atribute private: lista
// lista folosita pentru stocarea datelor
public ArrayList lista;
#endregion
```

Pentru a oferi o modalitate cât mai flexibilă de salvare/restaurare, vom defini un contract numit *IPersistentaSpectacole* care definește operațiile necesare pentru salvare/restaurare. Inițial vom construi doar o clasă care să permită salvarea/restaurarea în/din fișiere text. Sistemul poate fi extins prin crearea in aplicațiile client de noi clase care implementează interfața *IPersistentaSpectacole*.

Pentru testarea noului modelului am construit o nouă aplicație de consolă:

```
using System;
using Spectacole.Model;
namespace Spectacole
{
       class AppSpectacole
       {
               [STAThread]
               static void Main(string[] args)
               {
                       // obtinere parametri din linia de comanda
                       // (in VS se seteaza de la Project->Spectacole.Console Properties... si
                       // selectati Configuration Properties -> Debugging -> Command line args)
                      if (args.Length != 1)
                       {
                              Console.WriteLine("Sintaxa este: spectacole <nume_fisier>");
                              return;
                       }
                      string numeFisier = args[0];
                       // citire date din fisier
                      ListaSpectacole lista = new PersistentaFisier(numeFisier).Restaurare();
                       // afisare spectacole
                      Console.WriteLine("--- Lista spectacole ---");
                       foreach(Spectacol spectacol in lista)
                              Console.WriteLine(spectacol);
```

}

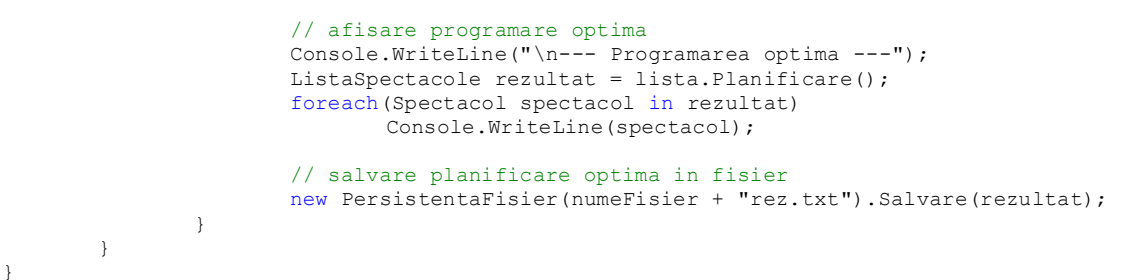

În mod normal aici ar fi trebuit testate toate operațiile oferite de către model, dar vom sări peste partea asta deoarece le vom testa în versiunea următoare a aplicației.

Versiunea completă este disponibilă aici.

## Versiunea 2: Aplicație Windows

În această versiune vom reutiliza modelul pentru a construi o aplicație Windows care să permită o utilizare mai facilă a facilităților oferite de model.

Pentru început vom construi o aplicație simplă care să suporte următoarele operații:

- creare listă nouă, salvare, restaurare
- adăugare, ștergere și modificare spectacole
- vizualizare și salvare planificare optimă

Interfața va fi constituită în principal dintr-o fereastră cu două controale de tip *ListBox* ca în figura următoare:

| Planificare spectacole                       |                                                                                               | X |
|----------------------------------------------|-----------------------------------------------------------------------------------------------|---|
| Planificare Spectacole                       |                                                                                               |   |
| Lista spectacole (va permite<br>modificarea) | Programarea optima (read only;<br>se modifica automat la<br>modificarea listei de spectacole) |   |
|                                              |                                                                                               |   |

Pentru construirea aplicației vom parcurge următorii pași:

- 1. Modificăm forma creată de VS astfel:
- mutăm metoda Main intr-o clasă nouă

- adăugam un câmp de tip *ListaSpectacole* în formă și modificăm constructorul a.î. să primească ca parametru o referință la un obiect de tip *ListaSpectacole*
- în Main construim modelul și trimitem o referință ca parametru în constructor
- 2. Adăugăm elementele folosite în interfață
  - a. meniul principal si submeniurile
  - b. cele două liste (de tip *ListBox*)
  - c. bara de separare (Splitter)
- 3. Adăugăm o funcție pentru afișarea datelor din model:

```
private void AfisareDate()
{
    // readaugam elementele in lista de spectacole
    lbSpectacole.Items.Clear();
    foreach(Spectacol spectacol in Model)
        lbSpectacole.Items.Add(spectacol);
    // readaugam elementele in lista de spectacole planificate
    ListaSpectacole planificate = Model.Planificare();
    lbPlanificare.Items.Clear();
    foreach(Spectacol spectacol in planificate)
        lbPlanificare.Items.Add(spectacol);
}
```

4. Adăugăm două proprietăți pentru a ține minte numele fișierului curent și dacă a fost modificat:

```
#region Proprietati forma: Modificat, NumeFisier
private string numeFisier;
private string NumeFisier
{
    get { return numeFisier; }
    set { numeFisier = value; }
}
private bool modificat;
private bool Modificat
{
    get { return modificat; }
    set { modificat = value; }
}
#endregion
```

## 5. Adăugăm handlerele pentru operații cu fișiere:

```
private void miPlanificareNoua Click(object sender, System.EventArgs e)
{
   Model.StergeLista(); // stergem spectacolele
                              // resetam indicatorii
   Modificat = false;
   NumeFisier = string.Empty;
   AfisareDate();
                                // si afisam din nou datele
}
private void miPlanificareDeschideFisier Click(object sender, System.EventArgs e)
   // atentionam utilizatorul ca va pierde modificarile daca continua
   if (Modificat)
   {
           DialogResult rezultat = MessageBox.Show(this,
                  "Doriti sa incarcati un fisier nou si sa pierdeti modificarile?",
                  "Planificare
                                           Spectacole",
                                                                    MessageBoxButtons.YesNo,
   MessageBoxIcon.Warning);
           // utilizatorul refuza atunci anulam operatia
          if (rezultat == DialogResult.No)
                  return;
   }
   Model.StergeLista(); // stergem spectacolele
```

```
// obtinem numele fisierului
   OpenFileDialog ofd = new OpenFileDialog();
   ofd.Filter = "Fisiere text (*.txt) |*.txt|Fisiere oarecare(*.*) |*.*";
   if (ofd.ShowDialog(this) == DialogResult.OK)
    {
            // daca userul nu a anulat comanda
            // citim datele din fisier
           Model = new PersistentaFisier(ofd.FileName).Restaurare();
                                         // resetam indicatorii
           Modificat = false;
           NumeFisier = ofd.FileName;
           AfisareDate():
                                         // si afisam din nou datele
   }
}
private void miPlanificareSalvare Click(object sender, System.EventArgs e)
   if (Modificat) // doar daca exista modificari
   {
           if (NumeFisier != string.Empty)
                                                  // daca avem un nume de fisier
                   // atunci il salvam direct
                   new PersistentaFisier(NumeFisier).Salvare(Model);
           else
                   // altfel apelam "Salvare Ca..."
                   miPlanificareSalvareCa_Click(null, new EventArgs());
           Modificat = false;
                                 // si resetam indicatorul de modificat
   }
}
private void miPlanificareSalvareCa Click(object sender, System.EventArgs e)
    // construim dialogul pentru alegerea fisierului
   SaveFileDialog sfd = new SaveFileDialog();
sfd.Filter = "Fisiere text (*.txt)|*.txt|Fisiere oarecare(*.*)|*.*";
    // daca userul nu a anulat comanda
   if (sfd.ShowDialog(this) == DialogResult.OK)
           // salvam datele in fisier
           new PersistentaFisier(sfd.FileName).Salvare(Model);
}
```

- 6. Construim o nouă formă de tip dialog numită *EditareSpectacol* pentru adăugare/modificare spectacol cu următoarele controale:
  - a. Trei TextBox-uri și trei Label-uri pentru introducerea datelor
  - b. Două butoane pentru acceptare/anularea modificărilor.
  - c. Un ErrorProvider pentru validare
- 7. Adăugăm o proprietate de tip *Spectacol*:

```
Spectacol spectacolCurent;
public Spectacol SpectacolCurent
{
    get { return spectacolCurent; }
    set
    {
        // verificam ca avem un spectacol valid
        if (value == null)
            throw new ArgumentNullException("value",
                     "Proprietatea nu poate fi asignata cu valoarea null");
        spectacolCurent = value;
    }
}
```

## 8. Adăugăm constructorii pentru formă:

```
// cu designer-ul din VS
       InitializeComponent();
        // daca nu avem nici un parametru
       // atunci inseamna ca trebuie sa creem
       // un spectacol nou
Text = "Adaugare Spectacol";
}
public FormaEditare(Spectacol spectacol)
        // intitializarea componentelor adaugate
        // cu designer-ul din VS
       InitializeComponent():
        // daca avem un parametru atunci initializam
       // forma pentru modificare
       Text = "Modificare Spectacol";
       txtDenumire.Text = spectacol.Denumire;
       txtOraInceput.Text = spectacol.OraInceput.ToString();
       txtOraSfarsit.Text = spectacol.OraSfarsit.ToString();
       SpectacolCurent = spectacol;
   }
```

#### 9. Adăugăm codul pentru validare:

```
private void txtDenumire Validating (object sender, System.ComponentModel.CancelEventArgs e)
   if (txtDenumire.Text == null || txtDenumire.Text == string.Empty)
            errorProvider.SetError(txtDenumire, "Un spectacol trebuie sa aiba o denumire.");
    else
            errorProvider.SetError(txtDenumire, "");
}
private void txtOraInceput Validating (object sender, System.ComponentModel.CancelEventArgs e)
    try
    {
            int oraInceput = int.Parse(txtOraInceput.Text);
            if (oraInceput < 0 || oraInceput > 23)
                    throw new Exception ("Ora de inceput trebuie sa fie intre 0 si 23.");
    catch(FormatException)
    {
            errorProvider.SetError(txtOraInceput, "Ora de inceput trebuie sa fie un intreg.");
    }
    catch (Exception ex)
    {
            errorProvider.SetError(txtOraInceput, ex.Message);
    }
    errorProvider.SetError(txtOraInceput, "");
}
private void txtOraSfarsit_Validating(object sender, System.ComponentModel.CancelEventArgs e)
{
    try
    {
            int oraSfarsit = int.Parse(txtOraSfarsit.Text);
            if (oraSfarsit < 0 || oraSfarsit > 23)
                    throw new Exception ("Ora de sfarsit trebuie sa fie intre 0 si 23.");
    }
    catch(FormatException)
    {
            errorProvider.SetError(txtOraSfarsit, "Ora de sfarsit trebuie sa fie un intreg.");
    }
    catch(Exception ex)
    {
            errorProvider.SetError(txtOraSfarsit, ex.Message);
    errorProvider.SetError(txtOraSfarsit, "");
```

}

10. Adăugăm codul pentru butonul de acceptare:

```
private void btnOK_Click(object sender, System.EventArgs e)
{
    // validam datele
   if (txtDenumire.Text == null || txtDenumire.Text == string.Empty)
    {
           errorProvider.SetError(txtDenumire, "Un spectacol trebuie sa aiba o denumire.");
           return;
   }
   int oraInceput = 0;
   int oraSfarsit = 0;
   try
    {
           oraInceput = int.Parse(txtOraInceput.Text);
           if (oraInceput < 0 || oraInceput > 23)
                   throw new Exception ("Ora de inceput trebuie sa fie intre 0 si 23.");
    }
   catch(FormatException)
    {
           errorProvider.SetError(txtOraInceput, "Ora de inceput trebuie sa fie un intreg.");
           return;
   }
   catch(Exception ex)
    {
           errorProvider.SetError(txtOraInceput, ex.Message);
           return;
    }
    try
    {
           oraSfarsit = int.Parse(txtOraSfarsit.Text);
           if (oraSfarsit < 0 || oraSfarsit > 23)
                   throw new Exception("Ora de sfarsit trebuie sa fie intre 0 si 23.");
    }
   catch(FormatException)
    {
           errorProvider.SetError(txtOraSfarsit, "Ora de sfarsit trebuie sa fie un intreg.");
           return;
   }
   catch(Exception ex)
    {
           errorProvider.SetError(txtOraSfarsit, ex.Message);
           return;
   }
   if (oraInceput >= oraSfarsit)
    {
           errorProvider.SetError(txtOraSfarsit,
                   "Ora de sfarsit trebuie sa fie mai mare decat ora de inceput.");
           return;
   }
    // daca am ajuns aici inseamna ca datele sunt corecte
   SpectacolCurent = new Spectacol(
           txtDenumire.Text, oraInceput, oraSfarsit);
   }
```

11. Revenim la forma principală și adăugăm handlerele pentru butoanele de modificare:

```
private void miSpectacoleAdauga_Click(object sender, System.EventArgs e)
{
    // construim dialogul de editare
    FormaEditare forma = new FormaEditare();
```

```
// afisam dialogul si actionam daca userul apasa ok
   if (forma.ShowDialog(this) == DialogResult.OK)
   {
           // adaugam spectacolul in model
           Model.AdaugaSpectacol(forma.SpectacolCurent);
           // schimbam indicatorii
           Modificat = true;
           // redesenam ecranul
           AfisareDate();
   }
}
private void miSpectacoleModifica_Click(object sender, System.EventArgs e)
   // daca avem un spectacol selectat
   if (lbSpectacole.SelectedIndex >= 0)
   {
           // construim dialogul de editare
           FormaEditare forma = new FormaEditare((Spectacol)lbSpectacole.SelectedItem);
           // afisam dialogul si actionam daca userul apasa ok
           if (forma.ShowDialog(this) == DialogResult.OK)
           {
                   // aflam indexul spectacolului de modificat
                   int index = ((IList)Model).IndexOf(lbSpectacole.SelectedItem);
                   // si il modificam
                   Model[index] = forma.SpectacolCurent;
                   // schimbam indicatorii
                   Modificat = true;
                   // redesenam ecranul
                   AfisareDate();
           }
   }
}
private void miSpectacoleSterge_Click(object sender, System.EventArgs e)
   // daca avem un spectacol selectat
   if (lbSpectacole.SelectedIndex >= 0)
   {
           if (MessageBox.Show(this, "Doriti sa stergeti spectacolul?","Stergere Spectacol",
                  MessageBoxButtons.YesNo, MessageBoxIcon.Question) == DialogResult.Yes)
           {
                   // aflam indexul spectacolului de sters
                   int index = ((IList)Model).IndexOf(lbSpectacole.SelectedItem);
                   // si il stergem
                   Model.StergeSpectacol(index);
                   // schimbam indicatorii
                   Modificat = true;
                   // redesenam ecranul
                   AfisareDate();
          }
   }
}
```

În acest moment avem o interfață funcțională pentru aplicația de planificat spectacole.

Versiunea completă este disponibilă aici.

## Versiunea 3: Îmbunătățirea interfeței grafice

## Desenarea manuală a elementelor listei

În primul rând vom reface aspectul listelor prin desenarea manuală a elementelor. Forma propusă pentru elementele listelor este:

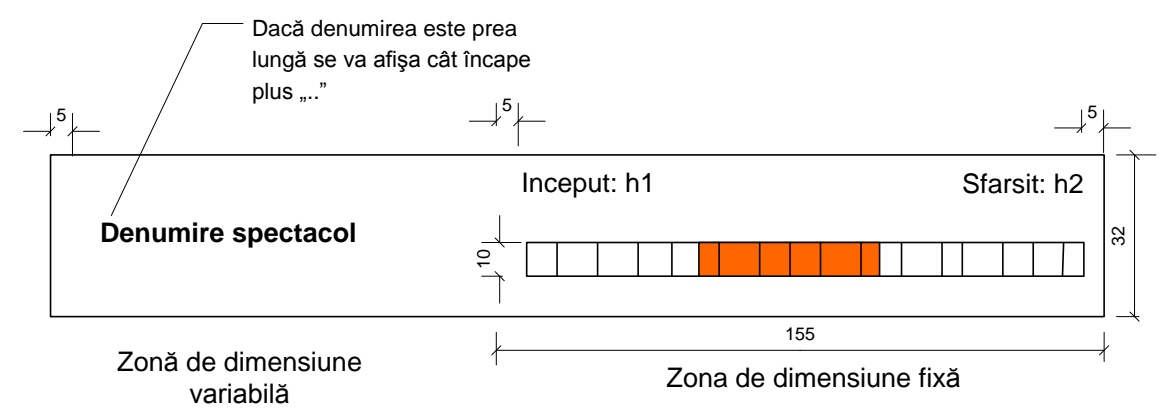

Pentru a desena manual elementele trebuie setate proprietățile DrawMode = OwnerDrawFixed și ItemHeight = 32 (în cazul în care se dorește desenarea de elemente cu înălțime variabilă se ca seta proprietatea DrawMode pe OwnerDrawVariable). Desenarea elementelor se realizează prin tratarea evenimentului DrawItem:

```
private void DesenareElementLista(object sender, System.Windows.Forms.DrawItemEventArgs e)
   const int DimZonaFixa = 155;
   if (e.Index < 0)
                          // in mod normal nu ar trebui sa se intample :)
           return;
   // obtinem o referinta la spectacolul curent
   Spectacol s = (Spectacol)((ListBox)sender).Items[e.Index];
   // salvam referinta la suprafata pe care vom desena
   Graphics g = e.Graphics;
   // construim pensulele
   Brush bFundal = new SolidBrush(e.BackColor);
   Brush bText = new SolidBrush(e.ForeColor);
   // desenam fundalul
   e.DrawBackground();
   e.DrawFocusRectangle();
   // desenam linia de sfarsit
   g.DrawLine(new Pen(bText, 1), e.Bounds.Left, e.Bounds.Bottom - 1, e.Bounds.Right,
   e.Bounds.Bottom - 1);
   // ----- Desenare denumire spectacol ----- //
   // construim fontul cu care vom desena denumirea
   Font fDenumire = new Font (e. Font, FontStyle.Bold);
   // zona in care desenam
   Rectangle rectDenumire = new Rectangle(
           e.Bounds.Left, e.Bounds.Top,
           e.Bounds.Width - DimZonaFixa - 3,
           e.Bounds.Height);
   // formatarea pentru denumire
   StringFormat formatDenumire = new StringFormat();
```

```
formatDenumire.Alignment
                              = StringAlignment.Near;
formatDenumire.LineAlignment = StringAlignment.Center;
formatDenumire.FormatFlags = StringFormatFlags.NoWrap;
formatDenumire.Trimming = StringTrimming.EllipsisCharacter;
// desenam denumirea
g.DrawString(s.Denumire, fDenumire, bText, rectDenumire, formatDenumire);
// ----- Desenare text ore ----- //
// zona in care desenam
RectangleF rectTextOre = new RectangleF(
       e.Bounds.Right - DimZonaFixa,
        e.Bounds.Top + 2,
       DimZonaFixa - 6, 12);
// formatarea pentru sfarsit (la dreapta)
StringFormat formatSfarsit = new StringFormat();
formatSfarsit.Alignment = StringAlignment.Far;
// desenam orele
g.DrawString("Inceput: " + s.OraInceput, e.Font, bText, rectTextOre);
g.DrawString("Sfarsit: " + s.OraSfarsit, e.Font, bText, rectTextOre, formatSfarsit);
// ----- Desenare grafica ore ----- //
int start = e.Bounds.Right - DimZonaFixa;
// desenam fundalul alb
g.FillRectangle(Brushes.White, start, e.Bounds.Bottom - 15, 6*24, 10);
// desenam zona rosie
g.FillRectangle(Brushes.Red,
        start+ s.OraInceput * 6,
        e.Bounds.Bottom - 15,
        (s.OraSfarsit - s.OraInceput) * 6, 10);
// desenam gradatiile
for (int i = 0; i < 24; i++)</pre>
       g.DrawLine (Pens.Black,
               start + i * 6,
               e.Bounds.Bottom - 15,
               start + i * 6.
               e.Bounds.Bottom - 5);
// desenam conturul
g.DrawRectangle(Pens.Black, start, e.Bounds.Bottom - 15, 145, 10);
```

## Afișarea indicatorilor

}

Pentru planificarea optimă vom afișa principalii indicatori sub formă de text și sub formă de grafic. Pentru aceasta adăugăm un control de tip *Panel* și tratăm evenimentul *Paint* astfel:

```
private void pnlDetaliiProgramare_Paint(object sender, System.Windows.Forms.PaintEventArgs e)
{
    // ----- Calcul indicatori ----- //
    // obtinem programarea optima
    ListaSpectacole programate = Model.Planificare();
    // calculam numarul de ore ocupate
    int nrOreOcupate = 0;
    foreach(Spectacol s in programate)
        nrOreOcupate += s.OraSfarsit - s.OraInceput;
    // calculam numarul de spectacole
    int nrSpectacole = Model.NumarSpectacole;
    int nrProgramate = programate.NumarSpectacole;
    // calcul procent
    int procSpectacole = 0;
    if (nrSpectacole != 0)
```

```
procSpectacole = (int) ((nrProgramate*100) / nrSpectacole);
// ----- Afisare text indicatori ----- //
// obtinem o reerinta la suprafata controlului
Graphics g = e.Graphics;
Brush bText = new SolidBrush (pnlDetaliiProgramare.ForeColor);
// formatarea pentru texte
StringFormat formatText = new StringFormat();
formatText.Alignment = StringAlignment.Near;
formatText.LineAlignment = StringAlignment.Center;
formatText.FormatFlags = StringFormatFlags.NoWrap;
                          = StringTrimming.EllipsisCharacter;
formatText.Trimming
// zonele in care afisam textele
int latime = (int) ((pnlDetaliiProgramare.Width - 10)/2);
Rectangle rectNrTotal = new Rectangle(5, 5, pnlDetaliiProgramare.Width - 10, 15);
Rectangle rectNrProgr = new Rectangle (5, 25, pnlDetaliiProgramare.Width - 10, 15);
Rectangle rectProcOre = new Rectangle(5, 45, latime, 15);
Rectangle rectProcNr = new Rectangle(latime, 45, latime, 15);
// desenam textele
g.DrawString("Numar total de spectacole: " + nrSpectacole,
        pnlDetaliiProgramare.Font, bText,
        rectNrTotal, formatText);
q.DrawString("Numar de spectacole programate: " + nrProgramate,
        pnlDetaliiProgramare.Font, bText,
        rectNrProgr, formatText);
g.DrawString("% ore ocupate: " + (int)((nrOreOcupate*100) / 24),
        pnlDetaliiProgramare.Font, bText,
        rectProcOre, formatText);
g.DrawString("% spectacole programate: " + procSpectacole,
        pnlDetaliiProgramare.Font, bText,
        rectProcNr, formatText);
// ----- Afisare grafice ----- //
g.FillPie(Brushes.Red, 5, 65, 60, 60, 0, 15*nrOreOcupate);
g.DrawPie(Pens.Black, 5, 65, 60, 60, 0, 15*nrOreOcupate);
g.FillPie(Brushes.White, 5, 65, 60, 60, 0, -15*(24-nrOreOcupate));
g.DrawPie(Pens.Black, 5, 65, 60, 60, 0, -15*(24-nrOreOcupate));
int unghi = 0;
if (nrSpectacole != 0)
        unghi = (int) ((360 * nrProgramate) / nrSpectacole);
g.FillPie(Brushes.Red, 10 + latime, 65, 60, 60, 0, unghi);
g.DrawPie(Pens.Black, 10 + latime, 65, 60, 60, 0, unghi);
g.FillPie(Brushes.White, 10 + latime, 65, 60, 60, 0, unghi - 360);
g.DrawPie(Pens.Black, 10 + latime, 65, 60, 60, 0, unghi - 360);
```

## Adăugare bară de stare

Pentru afișarea indicatorilor (fișierul curent, modificat) vom adăuga o bară de stare (*StatusBar*) cu proprietățile următoare:

- Name: statusBar, Text gol, ShowPanels: true
- Panels-> 2 paneluri: sbpNumeFisier (AutoSize: Spring) și sbpModificat

Pentru a asocia o imagine unui element din toolbar procedăm în felul următor:

- adăugăm un control de tip listă de imagini (*ImageList*)
- adăugăm imaginea dorită în listă
- modificăm proprietatea *Modificat* pentru a seta automat imaginea astfel:

```
private bool Modificat
       get { return modificat; }
       set
       {
              modificat = value:
              if (modificat)
               {
                      sbpModificat.Text = "Modificat";
                      sbpModificat.Icon
                                                                       Icon.FromHandle(new
              Bitmap(ilstStatusBar.Images[0]).GetHicon());
               }
              else
              {
                      sbpModificat.Text = "";
                     sbpModificat.Icon = null;
              }
       }
}
```

## **Restructurare cod**

Pentru a permite implementarea facilă în continuare, vom restructura un pic codul existent:

- vom utiliza evenimentele modelului pentru redesenare
- vom grupa operațiile activate de meniu în funcții separate

Utilizarea evenimentelor modelului se va face în următorii pași:

a) se adaugă în constructor handlerele pentru evenimente:

```
// legare evenimente model
Model.Adaugare +=new AdaugareEventHandler(Model_Adaugare);
Model.Modificare +=new ModificareEventHandler(Model_Modificare);
Model.Stergere += new StergereEventHandler(Model_Stergere);
```

b) se adaugă operațiile necesare în handlere

```
private void Model_Adaugare(object sender, AdaugareEventArgs e)
{
    Modificat = true;
    AfisareDate();
}
private void Model_Modificare(object sender, ModificareEventArgs e)
{
    Modificat = true;
    AfisareDate();
}
private void Model_Stergere(object sender, StergereEventArgs e)
{
    Modificat = true;
    AfisareDate();
}
```

c) se elimină apelurile necesare din celelalte handlere

Grupăm operațiile în metode separate astfel:

```
#region Operatii fisiere
private void FisierNou()
{
    Model.StergeLista(); // stergem spectacolele
    Modificat = false; // resetam indicatorii
    NumeFisier = string.Empty;
}
private void DeschideFisier()
{
```

```
// atentionam utilizatorul ca va pierde modificarile daca continua
    if (Modificat)
    {
            DialogResult rezultat = MessageBox.Show(this,
                    "Doriti sa incarcati un fisier nou si sa pierdeti modificarile?",
                    "Planificare
                                              Spectacole",
                                                                          MessageBoxButtons.YesNo,
    MessageBoxIcon.Warning);
            // utilizatorul refuza atunci anulam operatia
            if (rezultat == DialogResult.No)
                    return;
    }
    Model.StergeLista(); // stergem spectacolele
    // obtinem numele fisierului
   OpenFileDialog ofd = new OpenFileDialog();
ofd.Filter = "Fisiere text (*.txt)|*.txt|Fisiere oarecare(*.*)|*.*";
if (ofd.ShowDialog(this) == DialogResult.OK)
    {
            // daca userul nu a anulat comanda
            // citim datele din fisier
            Model = new PersistentaFisier(ofd.FileName).Restaurare();
            Modificat = false;
                                            // resetam indicatorii
            NumeFisier = ofd.FileName;
   }
private void SalvareFisier()
    if (Modificat) // doar daca exista modificari
    {
            if (NumeFisier != string.Empty)
                                                   // daca avem un nume de fisier
                   // atunci il salvam direct
                    new PersistentaFisier(NumeFisier).Salvare(Model);
            else
                    // altfel apelam "Salvare Ca..."
                    SalvareFisierCa();
            Modificat = false;
                                  // si resetam indicatorul de modificat
    }
private void SalvareFisierCa()
    // construim dialogul pentru alegerea fisierului
   SaveFileDialog sfd = new SaveFileDialog();
sfd.Filter = "Fisiere text (*.txt)|*.txt|Fisiere oarecare(*.*)|*.*";
    // daca userul nu a anulat comanda
    if (sfd.ShowDialog(this) == DialogResult.OK)
           // salvam datele in fisier
            new PersistentaFisier(sfd.FileName).Salvare(Model);
#endregion
#region Operatii spectacole
void AdaugaSpectacol()
{
    // construim dialogul de editare
   FormaEditare forma = new FormaEditare();
    // afisam dialogul si actionam daca userul apasa ok
    if (forma.ShowDialog(this) == DialogResult.OK)
    {
            // adaugam spectacolul in model
            Model.AdaugaSpectacol(forma.SpectacolCurent);
   }
void ModificaSpectacol()
{
    // daca avem un spectacol selectat
    if (lbSpectacole.SelectedIndex >= 0)
    {
            // construim dialogul de editare
```

}

}

```
FormaEditare forma = new FormaEditare((Spectacol)lbSpectacole.SelectedItem);
           // afisam dialogul si actionam daca userul apasa ok
           if (forma.ShowDialog(this) == DialogResult.OK)
           {
                   // aflam indexul spectacolului de modificat
                   int index = ((IList)Model).IndexOf(lbSpectacole.SelectedItem);
                   // si il modificam
                   Model[index] = forma.SpectacolCurent;
           }
   }
}
void StergeSpectacol()
{
    // daca avem un spectacol selectat
   if (lbSpectacole.SelectedIndex >= 0)
    {
           Spectacol spectacol = (Spectacol)lbSpectacole.SelectedItem;
           string mesaj = string.Format("Doriti sa stergeti spectacolul '{0}'?",
                   spectacol.Denumire);
           if (MessageBox.Show(this, mesaj,"Stergere Spectacol",
                   MessageBoxButtons.YesNo, MessageBoxIcon.Question) == DialogResult.Yes)
           {
                   // aflam indexul spectacolului de sters
                   int index = ((IList)Model).IndexOf(spectacol);
                   // si il stergem
                  Model.StergeSpectacol(index);
           }
   }
#endregion
```

## Adăugare bară de instrumente

Pentru a adăuga bara de instrumente parcurgem următorii pași:

- a) adăugăm o listă de imagini şi completăm lista cu imaginile corespunzătoare butoanelor;
- b) adăugăm o bară de instrumente (*ToolBar*) și completăm lista de butoane cu proprietățile aferente;
- c) adăugăm codul pentru tratarea evenimentului (care refolosește funcțiile definite pentru operațiile din meniu):

```
private
                                          toolBar ButtonClick(object
                                                                                    sender,
                      void
System.Windows.Forms.ToolBarButtonClickEventArgs e)
{
       string tag = e.Button.Tag as string;
       switch (tag)
       {
               case "ListaNoua": FisierNou(); break;
               case "DeschidereFisier": DeschideFisier(); break;
               case "SalvareFisier": SalvareFisier(); break;
               case "Adauga": AdaugaSpectacol(); break;
               case "Modifica": ModificaSpectacol(); break;
               case "Sterge": StergeSpectacol(); break;
       }
}
```

## Adăugare meniu contextual

Pentru a adăuga un meniu contextual pentru lista de spectacole putem parcurge următorii pași:

- a) adăugăm controlul *ContextMenu* pe formular
- b) adăugăm elementele corespunzătoare operațiilor

- c) setăm proprietatea ContextMenu a listei a.î. să indice meniul creat
- d) tratăm evenimentele generate de meniu:

```
private void meniuLista Popup(object sender, System.EventArgs e)
       cmModifica.Enabled = (lbSpectacole.SelectedIndex >= 0);
       cmSterge.Enabled = (lbSpectacole.SelectedIndex >= 0);
}
private void cmAdauga Click(object sender, System.EventArgs e)
{
       AdaugaSpectacol();
}
private void cmModifica_Click(object sender, System.EventArgs e)
{
       ModificaSpectacol();
}
private void cmSterge_Click(object sender, System.EventArgs e)
{
      StergeSpectacol();
}
```

## Adăugare suport pentru tipărire

Pentru detalii despre tipărirea in Windows Forms vezi carte cap 9, <u>articol MSDN</u> și Petzold cap 21.

În cazul aplicației noaste s-a construit o clasă *TiparSpectacole* derivată din *PrintDocument* care conține codul necesar desenării paginilor și a fost adăugat codul pentru inițializarea tipăririi în aplicația principală.

Versiunea completă este disponibilă aici.

## Versiunea 4: Suport pentru clipboard și drag&drop

În această versiune vom face aplicația noastră interoperabilă cu alte aplicații Windows. Obiectivele sunt:

- posibilitatea de a copia un element in clipboard sub formă de text și sub formă grafică
- posibilitatea de a insera unul sau mai multe spectacole din clipboard (în clipboard trebuie să fie în format text)
- posibilitatea de a face drag&drop cu spectacole între două instanțe ale aplicației noastre sau între o instanță a aplicației noastre și Excel sau un program de editare grafică

Primul pas este adăugarea elementelor corespunzătoare în meniul aplicației și în toolbar, precum și crearea metodelor care vor implementa operațiile. Datorită faptului că elementele meniului nu suportă decât un singur shortcut, vom trata în cadrul formei evenimentul *KeyUp* (este necesară folosirea acestui eveniment deoarece evenimentul *KeyPressed* nu permite determinarea tastelor speciale) pentru a intercepta și formele alternative (CTRL+INS, SHIFT+DEL, ...). Pentru ca forma să aibă posibilitatea de a intercepta mesajele de la tastatură indiferent de ce control are focus-ul trebuie setată proprietatea *KeyPreview* pe *true*. Codul pentru tratarea evenimentului este:

```
private void FormaSpectacole KeyUp (object sender, System.Windows.Forms.KeyEventArgs e)
       if (e.Shift && e.KeyCode == Keys.Delete)
       {
               Decupare();
               e.Handled = true;
       }
       if (e.Control && e.KeyCode == Keys.Insert)
       {
              Copiere();
               e.Handled = true;
       }
       if (e.Shift && e.KeyCode == Keys.Insert)
       {
              Lipire();
               e.Handled = true;
       }
}
```

Pentru implementarea operațiilor au fost create două funcții ajutătoare (una pentru adăugarea elementului în clipboard și una pentru desenarea unui spectacol într-un bitmap):

```
void PuneElement() // adauga spectacolul curent in clipboard
{
    // obtinem o referinta la spectacolul selectat
    Spectacol spectacol = (Spectacol)lbSpectacole.SelectedItem;
    // construim varianta text (compatibil cu Microsoft Excel)
    string strSpectacol = string.Format(
        "{0}\t{1}\t{2}", spectacol.Denumire,
        spectacol.OraInceput, spectacol.OraSfarsit);
    // construim varianta grafica (similara cu cea de la DrawItem)
    Bitmap imgSpectacol = DesenareSpectacol(spectacol);
    // construim objectul care va fi pus in clipboard
    DataObject date = new DataObject();
```

}

{

```
date.SetData(typeof(string), strSpectacol);
        date.SetData(typeof(Bitmap), imgSpectacol);
        Clipboard.SetDataObject(date);
Bitmap DesenareSpectacol(Spectacol s)
        // construim imaginea
        Bitmap imagine = new Bitmap(DimZonaFixa * 2, lbSpectacole.ItemHeight);
        // construim referinta la suprafata pe care vom desena
        Graphics g = Graphics.FromImage(imagine);
        // construim pensulele
        Brush bText = Brushes.Black;
Brush bFundal = Brushes.White;
        // desenam fundalul
        GraphicsUnit pixel = GraphicsUnit.Pixel;
RectangleF limite = imagine.GetBounds(ref pixel);
        g.FillRectangle(bFundal, limite);
        // ----- Desenare denumire spectacol ----- //
        // construim fontul cu care vom desena denumirea
        Font fDenumire = new Font(Font, FontStyle.Bold);
        // zona in care desenam
        Rectangle rectDenumire = new Rectangle(
                 (int)limite.Left, (int)limite.Top,
(int)limite.Width - DimZonaFixa - 3,
                 (int)limite.Height);
        // formatarea pentru denumire
        StringFormat formatDenumire = new StringFormat();
formatDenumire.Alignment = StringAlignment.Near;
        formatDenumire.LineAlignment = StringAlignment.Center;
        formatDenumire.FormatFlags = StringFormatFlags.NoWrap;
        formatDenumire.Trimming = StringTrimming.EllipsisCharacter;
        // desenam denumirea
        g.DrawString(s.Denumire, fDenumire, bText, rectDenumire, formatDenumire);
        // ----- Desenare text ore ----- //
        // zona in care desenam
        RectangleF rectTextOre = new RectangleF(
                limite.Right - DimZonaFixa,
                limite.Top + 2,
                DimZonaFixa - 6, 12);
        // formatarea pentru sfarsit (la dreapta)
        StringFormat formatSfarsit = new StringFormat();
formatSfarsit.Alignment = StringAlignment.Far;
        // desenam orele
        g.DrawString("Inceput: " + s.OraInceput, Font, bText, rectTextOre);
        g.DrawString("Sfarsit: " + s.OraSfarsit, Font, bText, rectTextOre, formatSfarsit);
        // ----- Desenare grafica ore ----- //
        int start = (int)limite.Right - DimZonaFixa;
        // desenam fundalul alb
        g.FillRectangle(Brushes.White, start, limite.Bottom - 15, 6*24, 10);
        // desenam zona rosie
        g.FillRectangle(Brushes.Red,
                start+ s.OraInceput * 6,
                limite.Bottom - 15,
                 (s.OraSfarsit - s.OraInceput) * 6, 10);
        // desenam gradatiile
        for (int i = 0; i < 24; i++)
                g.DrawLine(Pens.Black,
                        start + i * 6,
```

}

```
limite.Bottom - 15,
start + i * 6,
limite.Bottom - 5);
// desenam conturul
g.DrawRectangle(Pens.Black, start, limite.Bottom - 15, 145, 10);
// ne asiguram ca toate operatiile au fost executate
g.Flush(FlushIntention.Sync);
return imagine;
```

Funcțiile care implementează operațiile cu clipboard-ul sunt următoarele:

```
void Decupare()
{
       // trebuie sa avem un spectacol selectat
       if (lbSpectacole.SelectedItem == null)
               return;
       // punem elementul in clipboard
       PuneElement();
       // si stergem elementul fara sa intrebam
       StergeSpectacol(false);
}
void Copiere()
{
        // trebuie sa avem un spectacol selectat
       if (lbSpectacole.SelectedItem == null)
               return;
       // punem elementul in clipboard
       PuneElement();
}
void Lipire()
{
       // scoatem datele din clipboard
       IDataObject date = Clipboard.GetDataObject();
       // daca sunt de tip text
       if (date.GetDataPresent(typeof(string)))
        {
               // scoatem datele
               string strDate = (string) date.GetData(typeof(string));
               string[] linii = strDate.Split('\r');
               foreach(string linie in linii)
                       // incercam sa convertim linia intr-un spectacol
                       try
                       {
                               Spectacol s = new Spectacol(
                                      linie.Split('\t')[0],
                                      int.Parse(linie.Split('\t')[1]),
                                      int.Parse(linie.Split('\t')[2]));
                               // daca am reusit conversia adaugam spectacolul
                              Model.AdaugaSpectacol(s);
                       // ignoram erorile aparute
                       catch {}
       }
}
```

Implementarea pentru drag and drop se face similar, in trei etape:

- 1. La MouseDown se crează obiectul și se inițializează operația
- 2. La DragEnter se verifică dacă datele sunt într-un format compatibil
- 3. La *DragDrop* se extrag datele

### Codul care implementează aceste operații este:

```
private void lbSpectacole MouseDown(object sender, System.Windows.Forms.MouseEventArgs e)
        // obtinem pozitia elementului
       int index = lbSpectacole.IndexFromPoint(e.X, e.Y);
       if (index \geq 0)
        {
               // obtinem o referinta la spectacolul selectat
               Spectacol spectacol = (Spectacol)lbSpectacole.Items[index];
               // construim varianta text (compatibil cu Microsoft Excel)
               string strSpectacol = string.Format(
                       "{0}\t{1}\t{2}", spectacol.Denumire,
                       spectacol.OraInceput, spectacol.OraSfarsit);
               // construim varianta grafica (similara cu cea de la DrawItem)
               Bitmap imgSpectacol = DesenareSpectacol(spectacol);
               // construim objectul care va fi pus in clipboard
               DataObject date = new DataObject();
               date.SetData(typeof(string), strSpectacol);
date.SetData(typeof(Bitmap), imgSpectacol);
               date.SetData(typeof(Spectacol), spectacol.Clone());
               lbSpectacole.DoDragDrop(date, DragDropEffects.Copy);
       }
}
private void lbSpectacole_DragEnter(object sender, System.Windows.Forms.DragEventArgs e)
        // intial consideram ca nu este permis
       e.Effect = DragDropEffects.None;
       if (e.Data.GetDataPresent(typeof(Spectacol)))
        {
                // scoatem datele
               Spectacol spectacol = (Spectacol)e.Data.GetData(typeof(Spectacol));
               e.Effect = DragDropEffects.Copy;
               // verificam daca nu exista
               foreach(Spectacol s in Model)
                       if (s.ToString() == spectacol.ToString())
                               e.Effect = DragDropEffects.None;
        }
       if (e.Data.GetDataPresent(typeof(string)))
        {
               // scoatem datele
               string strDate = (string)e.Data.GetData(typeof(string));
               string[] linii = strDate.Split('\r');
               foreach(string linie in linii)
                       // incercam sa convertim linia intr-un spectacol
                       try
                       {
                               Spectacol spectacol = new Spectacol(
                                       linie.Split('\t')[0],
                                       int.Parse(linie.Split('\t')[1]),
                                       int.Parse(linie.Split('\t')[2]));
                               // daca am reusit cel putin o conversie
                               // permitem actiunea
                               e.Effect = DragDropEffects.Copy;
                               // verificam daca nu exista
                               foreach(Spectacol s in Model)
                                       if (s.ToString() == spectacol.ToString())
                                               e.Effect = DragDropEffects.None;
                       }
                               // ignoram erorile aparute
```

```
catch {}
       }
}
private void lbSpectacole DragDrop(object sender, System.Windows.Forms.DragEventArgs e)
       if (e.Data.GetDataPresent(typeof(Spectacol)))
       {
               // extragem referinta la spectacol
               Spectacol s = (Spectacol)e.Data.GetData(typeof(Spectacol));
               // si adaugam o copie in modelul nostru
               Model.AdaugaSpectacol((Spectacol)s.Clone());
               return;
       }
       if (e.Data.GetDataPresent(typeof(string)))
        {
               // scoatem datele
               string strDate = (string)e.Data.GetData(typeof(string));
               string[] linii = strDate.Split('\r');
               foreach(string linie in linii)
                       // incercam sa convertim linia intr-un spectacol
                       try
                       {
                              Spectacol s = new Spectacol(
                                      linie.Split('\t')[0],
                                      int.Parse(linie.Split('\t')[1]),
                                      int.Parse(linie.Split('\t')[2]));
                              // daca am reusit conversia adaugam spectacolul
                              Model.AdaugaSpectacol(s);
                       // ignoram erorile aparute
                       catch {}
      }
}
```

Versiunea completă este disponibilă aici.

## Versiunea 5: Utilizare baze de date

Pentru stocarea datelor s-a folosit o bază de date Access cu următoarea structură:

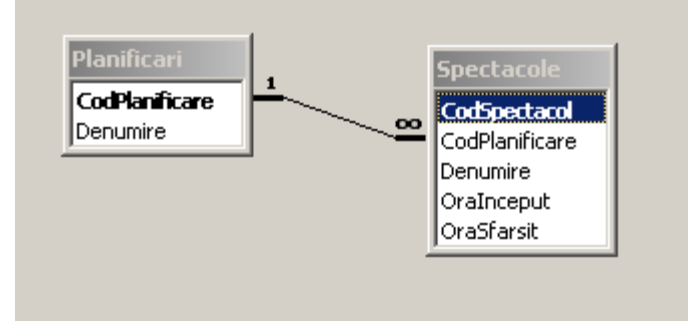

Șirul de conectare la baza de date va fi reținut într-un fișier de configurare (Add  $\rightarrow$  New Item  $\rightarrow$  Application Configuration File) cu următorul conținut:

```
value="Provider=Microsoft.Jet.OLEDB.4.0;Data
Source=D:\ASE\POO\!Aplicatie\Spectacole\Spectacole.mdb;Mode=Share Deny
None;"/>
</appSettings>
</configuration>
```

Şirul de conectare poate fi construit vizual folosind View  $\rightarrow$  Server Explorer din Visual Studio după care Data Connections  $\rightarrow$  Add Connection.

Pentru selectarea planificării care trebuie încărcată s-a construit o fereastră de dialog numită *FormaDeschideDb*. Popularea listei s-a făcut cu ajutorul mecanismului de data binding:

```
lbPlanificari.DataSource = ListaPlanificari();
lbPlanificari.DisplayMember = "Denumire";
lbPlanificari.ValueMember = "CodPlanificare";
```

Obținerea tabelei cu lista planificărilor este implementată în funcția:

```
private DataTable ListaPlanificari()
{
       // construim o tabela noua
       DataTable listaPlanificari = new DataTable("Planificari");
       // construim conexiunea
       OleDbConnection dbConn = new
OleDbConnection(ConfigurationSettings.AppSettings["SirConectare"]);
       try
       {
               dbConn.Open(); // deschidem conexiunea la BD
               // folosim un adaptor pentru popularea tabelei din memorie
               OleDbDataAdapter dbAdapter = new OleDbDataAdapter("SELECT * FROM
Planificari", dbConn);
               dbAdapter.Fill(listaPlanificari);
       finally
       {
               // inchidem conexiunea
               dbConn.Close();
       }
       return listaPlanificari;
}
```

Încărcarea efectivă a datelor în model este realizată folosind un DataReader si un obiect de tip Command în forma principala:

```
private void DeschideDB()
     // atentionam utilizatorul ca va pierde modificarile daca continua
     if (Modificat)
     {
             DialogResult rezultat = MessageBox.Show(this,
                     "Doriti sa incarcati o planificare noua si sa pierdeti modificarile?",
                    "Planificare Spectacole", MessageBoxButtons.YesNo,
     MessageBoxIcon.Warning);
             // utilizatorul refuza atunci anulam operatia
             if (rezultat == DialogResult.No)
                    return;
     }
     // obtinem codul planificarii
     FormaDeschideDB forma = new FormaDeschideDB();
     forma.StartPosition = FormStartPosition.CenterParent;
     if (forma.ShowDialog(this) == DialogResult.OK)
     {
```

```
Model.StergeLista(); // stergem spectacolele
       // daca userul nu a anulat comanda
       // citim datele din baza de date
       OleDbConnection dbConn = new
OleDbConnection(ConfigurationSettings.AppSettings["SirConectare"]);
       try
       {
               dbConn.Open(); // deschidem conexiunea la baza de date
               // construim comanda
               OleDbCommand dbCmd = new OleDbCommand ("SELECT * FROM SPECTACOLE WHERE
CodPlanificare = ?", dbConn);
               dbCmd.Parameters.Add(new OleDbParameter("?", forma.CodPlanificare));
               // obtinem datele
               OleDbDataReader dbReader = dbCmd.ExecuteReader();
               // adaugam spectacolele in model
               while(dbReader.Read())
                      Model.AdaugaSpectacol(new Spectacol(
                             dbReader.GetString(2),dbReader.GetInt32(3),
dbReader.GetInt32(4)));
               dbReader.Close();
               AtasareEvenimente();
               Modificat = false;
                                     // si resetam indicatorul de modificat
               NumeFisier = "[DB]";
       finally
       {
               // inchidem conexiunea
               dbConn.Close();
       }
}
```

#### Salvarea datelor este realizată folosind obiecte de tip Command:

```
public void SalvareDB()
                FormaSalvareDB forma = new FormaSalvareDB();
forma.StartPosition = FormStartPosition.CenterParent;
                 if (forma.ShowDialog(this) == DialogResult.OK)
                 {
                                        // daca userul nu a anulat comanda
                                        // citim datele din baza de date
                                       OleDbConnection dbConn = new
                 OleDbConnection(ConfigurationSettings.AppSettings["SirConectare"]);
                                       try
                                        {
                                                             dbConn.Open(); // deschidem conexiunea la baza de date
                                                              // adaugam inregistrarea in planificari
                                                             OleDbCommand dbCmdPlanif = new OleDbCommand("INSERT INTO Planificari
                  (Denumire) VALUES(?)", dbConn);
                                                             dbCmdPlanif.Parameters.Add(new OleDbParameter("?",
                 forma.NumePlanificare));
                                                             dbCmdPlanif.ExecuteNonQuery();
                                                              // obtinem codul planificarii
                                                             OleDbCommand dbCmdCod = new OleDbCommand ("SELECT MAX (CodPlanificare) FROM
                 Planificari", dbConn);
                                                             int codPlanificare = (int)dbCmdCod.ExecuteScalar();
                                                              // adaugam spectacolele
                                                             OleDbCommand dbCmdSpect = new OleDbCommand("INSERT INTO Spectacole
                 (CodPlanificare, Denumire, OraInceput, OraSfarsit) VALUES(?, ?, ?, ?)", dbConn);
    dbCmdSpect.Parameters.Add(new OleDbParameter("?", DbType.Int32));
    dbCmdSpect.Parameters.Add(new OleDbParameter("?", DbType.String));
    dbCmdSpect.Parameters.Add(new OleDbParameter("?", DbType.Int32));
    dbCmdSpect.Parameters.Add(new OleDbParameter("?", DbType.Int32));
    dbCmdSpect.Parameters.Add(new OleDbParameter("?", DbType.Int32));
    dbCmdSpect.Parameters.Add(new OleDbParameter("?", DbType.Int32));
    dbCmdSpect.Parameters.Add(new OleDbParameter("?", DbType.Int32));
    dbCmdSpect.Parameters.Add(new OleDbParameter("?", DbType.Int32));
    dbCmdSpect.Parameters.Add(new OleDbParameter("?", DbType.Int32));
    dbCmdSpect.Parameters.Add(new OleDbParameter("?", DbType.Int32));
    dbCmdSpect.Parameters.Add(new OleDbParameter("?", DbType.Int32));
    dbCmdSpect.Parameters.Add(new OleDbParameter("?", DbType.Int32));
    dbCmdSpect.Parameters.Add(new OleDbParameter("?", DbType.Int32));
    dbCmdSpect.Parameters.Add(new OleDbParameter("?", DbType.Int32));
    dbCmdSpect.Parameters.Add(new OleDbParameter("?", DbType.Int32));
    dbCmdSpect.Parameters.Add(new OleDbParameter("?", DbType.Int32));
    dbCmdSpect.Parameters.Add(new OleDbParameter("?", DbType.Int32));
    dbCmdSpect.Parameters.Add(new OleDbParameter("?", DbType.Int32));
    dbCmdSpect.Parameters.Add(new OleDbParameter("?", DbType.Int32));
    dbCmdSpect.Parameters.Add(new OleDbParameter("?", DbType.Int32));
    dbCmdSpect.Parameters.Add(new OleDbParameter("?", DbType.Int32));
    dbCmdSpect.Parameters.Add(new OleDbParameter("?", DbType.Int32));
    dbCmdSpect.Parameters.Add(new OleDbParameter("?", DbType.Int32));
    dbCmdSpect.Parameters.Add(new OleDbParameter("?", DbType.Int32));
    dbCmdSpect.Parameters.Add(new OleDbParameter("?", DbType.Int32));
    dbCmdSpect.Parameters.Add(new OleDbParameter("?", DbType.Int32));
     dbCmdSpect.Parameters.Add(new OleDbParameter("?", DbType.Int32));
     dbCmdSpect.Parameters.Add(new OleDbParameter("?", DbType.Int32)
                                                             dbCmdSpect.Parameters.Add(new OleDbParameter("?", DbType.Int32));
```

```
foreach(Spectacol spectacol in Model)
                 {
                         dbCmdSpect.Parameters[0].Value = codPlanificare;
                         dbCmdSpect.Parameters[1].Value = spectacol.Denumire;
                         dbCmdSpect.Parameters[2].Value = spectacol.OraInceput;
dbCmdSpect.Parameters[3].Value = spectacol.OraSfarsit;
                         dbCmdSpect.ExecuteNonQuery();
                 }
                 AtasareEvenimente();
                                         // resetam indicatorul
                 Modificat = false;
        }
        finally
        {
                 // inchidem conexiunea
                dbConn.Close();
        }
}
```

Versiunea completă este disponibilă aici.